## eスクールステップアップ・キャンプ2023オンライン大会 参加申込方法

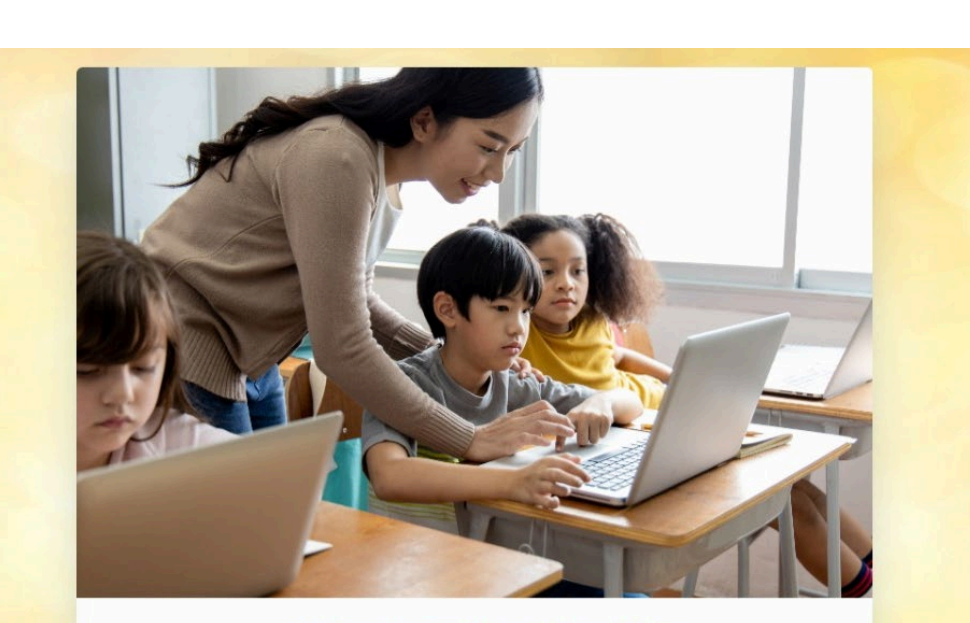

eスクール ステップ・アップキャンプ2023 オンライン大会

NEXT GIGAスクール時代の挑戦 〜新たな学びのためのICT環境整備とは〜

NEXT GIGAスクール時代に向け、新たな学びを支えるにて環境の在り方や活用。これからの教育の方向他に風点を 当て、「個別最適な学び」と「協動的な学び」の一体的な天美や校務DXを推進している全国の好事例とともに、幅 広い境点から情報を大考し、これからの教育を考えます。教育時代者の皆様のご参加をお待ちしております。

| 参加者チケット<br>登録明期: 2023-12-20 | 無料 ○ ~ | 会計 (約33) |  |
|-----------------------------|--------|----------|--|
|                             |        |          |  |
|                             |        |          |  |
|                             |        |          |  |
|                             |        |          |  |
|                             |        |          |  |
|                             |        |          |  |

1.申込ページのURLをクリックしてください

https://client.eventhub.jp/ticket/-6-GWb2xR

## 2.参加者チケットを「1」、「決定」ボタンをクリックしてください

| 参加者チケット          | 無料 | 0 ~ | ×      | - |
|------------------|----|-----|--------|---|
| 登録期限: 2023-12-20 |    |     | 合計(税込) |   |
|                  |    |     |        |   |
|                  |    |     |        |   |
|                  |    |     |        |   |

3. 申込者情報入力画面が表示されますので、 必須項目を入力し登録ボタンをクリックしてください 登録が完了すると「登録完了」画面が表示されます

|                           | 登録が完了しました                                              |     |
|---------------------------|--------------------------------------------------------|-----|
| eスクール スラ<br>2023/11/16(本) | -ップ・アップキャンプ2023 オンライン大会<br>15:30 - 2023/11/16(本) 19:00 |     |
| 参加者 × 1                   |                                                        |     |
| この                        | ページを閉じると、イベントサイトが表示され                                  | ます。 |
|                           |                                                        |     |